## Access the CFC Online Giving System using Login.gov

The CFC Online Giving System is more secure than ever by using Login.gov. Here's how it works:

If you have a CFC Online Giving System account and a Login.gov account: If your emails are the same for both systems, visit GiveCFC.org and click the DONATE button. You will be able to log in and **GIVE HAPPY**!

If your emails are **NOT** the same for both systems, visit Login.gov and select "Add an Additional Email". Once you add the email you use for the CFC Online Giving System, visit GiveCFC.org and click the DONATE button. You will be able to log in and **GIVE HAPPY**!

If you have a CFC Online Giving System account, but not a Login.gov account:

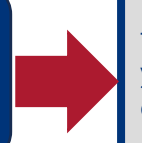

Visit GiveCFC.org and click the DONATE button. You will be taken to Login.gov. Please click "Create an Account". Use the email you use for the CFC Online Giving System. Receive the confirmation email, and set up your password. Select your authentication method and complete other prompts to complete setup.

Then visit <u>GiveCFC.org</u> and click the DONATE button. You will be able to log in and **GIVE HAPPY**!

If you have a Login.gov account, but not a CFC Online Giving System:

Visit GiveCFC.org and click the DONATE button. You will be taken to Login.gov. Sign in. Then create your CFC Online Giving System account and **GIVE HAPPY**!

If you do not have a CFC Online Giving System account or a Login.gov account: Visit GiveCFC.org and click the DONATE button. You will be taken to Login.gov. Please click "Create an Account". Use the same email you plan to use for the CFC Online Giving System. Receive the confirmation email, and set up your password. Select your authentication method and complete other prompts to complete setup.

Return to <u>GiveCFC.org</u> and click the DONATE button. You will be able create your CFC Online Giving System account and **GIVE HAPPY**!

## When using Login.gov to access the system will I still have access to my existing Donor Account?

Yes. To automatically link your Login.gov account to your existing Donor Account you must sign into Login.gov using the email address associated with your existing donor account. What should I do if I am having trouble adding an email address to my Login.gov account?

Contact the **CFC's Online Giving System Help Center at (800-797-009),** and they can assist with linking your two accounts together.

## How do I log out of the system?

With the Login.gov integration there are now two sign-outs. When you sign-out of the Giving System, you will be logged into the system, however, your sign in to Login.gov may still be active depending on your account settings. If you want to completely sign out of both systems, please navigate to Login.gov and choose to sign out.